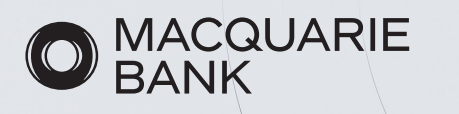

# Selecting products and features in ApplyOnline

July 2022

### About this guide

This guide has been designed to help you:

- 1. Select products and features in ApplyOnline
- 2. Add transaction accounts and debit card holders for basic home loans
- 3. Add offset accounts and debit card holders for offset home loans.

## 1. Selecting products and features in ApplyOnline

1. In the Loan Details tab, select the magnifying glass icon in the product field under Loan Products.

| Base Amount:                    | \$700,000       | Including financed fees                              |
|---------------------------------|-----------------|------------------------------------------------------|
| LMI Premium:<br>(if applicable) | 0               | To be added to Loan Amount                           |
| Total Loan Amount:              | \$700,000.00    |                                                      |
| Product:                        | Basic Home Loan | (Credit Card, Transaction Account (includes Master 🍭 |
|                                 | 3.89 % pa       |                                                      |
| Interest Rate:                  |                 |                                                      |

2. A pop up will appear. Select the applicable home loan product - basic or offset.

Select the features you'd like to add:

Select Save Changes.

- credit cards (optional for basic home loans)
- transaction account (with a Debit Mastercard)

| Product Selector                           |                                                      |
|--------------------------------------------|------------------------------------------------------|
| earch for suitable products or select from | the list below                                       |
|                                            | Q                                                    |
| Variable                                   | Product selected:<br>Basic Home Loan (Variable)      |
| O Basic Home Loan                          | Available product features:                          |
| O Offset Home Loan                         | Transaction Account (includes MasterCard Debit Card) |
| Fixed                                      | +                                                    |

3. The features you have chosen will be prepopulated in the Features and Discounts field.

If this is not prepopulated, see the Add New Feature button and add the features manually.

| Feature                                 |          | Assigned To         |   |
|-----------------------------------------|----------|---------------------|---|
| Credit Card                             | Comment: | 1 - Basic Home Loan | 1 |
| Transaction Account (includes MasterCar | Comment: | 1 - Basic Home Loan | 1 |

4. Now you'll need to select credit limits, offset or transaction accounts, credit card holders and debit cardholders.

There are **two** steps:

- 1. Select the **Other Products** tab
- 2. Select the Macquarie [edit] link

| MACQUARE              |                                   |                                     |                         |                        |                          |
|-----------------------|-----------------------------------|-------------------------------------|-------------------------|------------------------|--------------------------|
| Applications <b>v</b> | Reports 🔻 User Account 🔻          |                                     |                         |                        |                          |
| 🕒 Print more »        |                                   |                                     |                         |                        |                          |
| Summary 🞺 🔒           | Applicants 🚦 💼 🛛 Loan Details ✔ 💼 | Security 🗸 🙆 Financial Position 🗸 📻 | Supporting Docs Loan St | ummary Event History 😥 | Notes Other Products 🗸 🔒 |
|                       |                                   |                                     |                         |                        |                          |
|                       |                                   |                                     |                         |                        |                          |
|                       |                                   |                                     |                         |                        |                          |
| Current Lender        |                                   |                                     |                         |                        |                          |
| ourrent Lender        |                                   |                                     |                         |                        |                          |
|                       | MACCULARE                         |                                     |                         |                        |                          |
|                       | Macquarie                         |                                     |                         |                        |                          |
|                       |                                   |                                     |                         |                        |                          |
|                       | 1: Macquarie [edit]               |                                     |                         |                        |                          |

5. Enter in required details in the Credit Card Request field. There are two fields to complete:

- 1. Enter the Preferred Limit (Macquarie Black Card min. \$15,000)
- 2. Select Additional Cardholders from the drop-down if required

| Primary Applicant:      | Mr George Constanza                                                                                            |
|-------------------------|----------------------------------------------------------------------------------------------------|
| Credit Card Type:       | Macquarie Credit Card                                                                                          |
| Preferred Limit:        | \$15,000                                                                                                    |
| -                       | Please refer to the Lender's product guides for more<br>information on minimum and maximum credit card limits. |
| Additional Cardholders: | Ms Susan Ross                                                                                                  |

# 2. Adding transaction accounts and debit cards for basic home loans

You will be required to manually add transaction accounts.

- 1. Select Add Transaction Account to add a standalone transaction account.
- 2. Select Add Account Holders and populate the fields from the drop-down menu.
- 3. Select Add Debit Card Holder and select the appropriate applicants to ensure Debit MasterCardisissued.

### Note: A maximum of two transaction accounts per split applies, with a maximum number of six splits.

| Account Type:    | Transaction        |                     |                       |
|------------------|--------------------|---------------------|-----------------------|
| Account Holders: | Mr Test Tes 🗸 🔻    | Debit Card Holders  | Add Debit Card Holder |
|                  | Add Account Holder |                     |                       |
| Account Type:    | Transaction        |                     |                       |
|                  | 1                  |                     |                       |
| A                | Add Assault Halder | Debit Card Holders: | Add Debit Card Holder |

### 3. Adding offset accounts and debit cards for offset home loans

You will be required to manually add transaction accounts.

- 1. Select Add Transaction Account to add a standalone transaction account.
- 2. Select Add Account Holders and populate the fields from the drop-down menu.
- 3. Select Add Debit Card Holder and select the appropriate applicants to ensure Debit MasterCard is issued.

Note: A maximum of six splits applies pre-settlement, with a maximum of four offset accounts per split. The client can request an additional six offset accounts per split post-settlement.

| Offset Home Loan: \$ | 250,000            |   |                     |                    |   |   |
|----------------------|--------------------|---|---------------------|--------------------|---|---|
| Account Type:        | Offset             |   |                     |                    |   |   |
| Account Holders:     | Mr George Costanza | 1 | Debit Card Holders: | Mr George Costanza | ~ | 8 |
|                      | Ms Susan Ross      | 8 |                     | Ms Susan Ross      | ~ | 8 |
| Account Type:        | Offset             | 1 |                     |                    |   |   |
| Account Holders:     | Mr George Costanza | 8 | Debit Card Holders: | Mr George Costanza | ~ | 5 |
| Offset Home Loan: \$ | 5700,000           |   |                     |                    |   |   |
| Account Type:        | Offset             |   |                     |                    |   |   |
| Account Holders:     | Mr George Costanza | 1 | Debit Card Holders: | Mr George Costanza | ~ | 1 |
|                      | Ms Susan Ross      | 1 |                     | Ms Susan Ross      | ~ | 8 |
| Add Offset Account   |                    |   |                     |                    |   |   |

Disclaimer

This information has been prepared by Macquarie Bank Limited ABN 46 008 583 542 and Australian Credit Licence 237502 (MBL) for the use of licensed and accredited brokers only. It is to be used as a general guide only, and must not be copied, in whole or in part, or distributed to any other person without the prior written consent of MBL.